# I.CA ReNewZEP

# **User Guide**

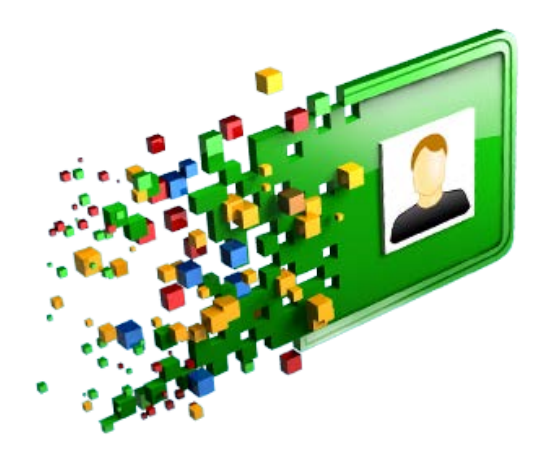

#### Installing application

From the saved files choose "setup.exe". The installation starts on the click button "Další",

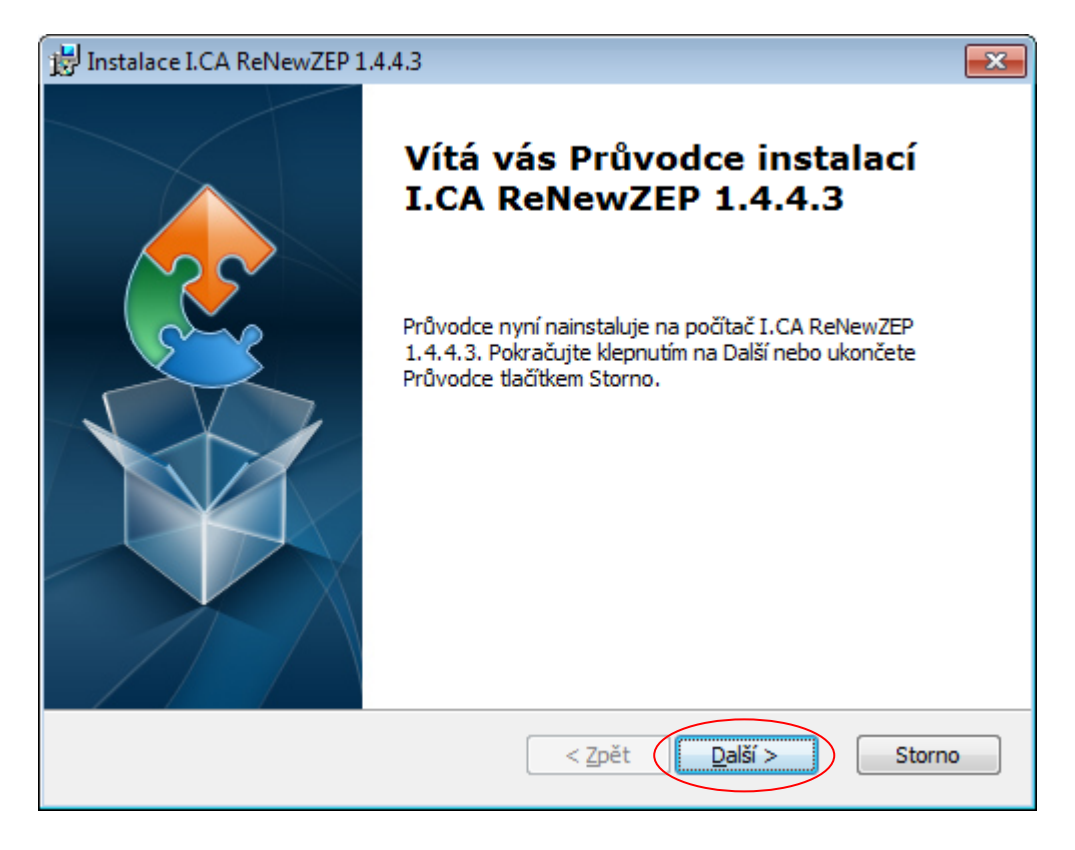

Application are automatically saved to that folder, if you want to change choose the button "Procházet", if you leave the choose button "Další".

| 📅 Instalace I.CA ReNewZEP 1.4.4.3                                                                                                    | - • •              |
|----------------------------------------------------------------------------------------------------|--------------------|
| Vyberte instalační složku                                                                                                    |                    |
| Složka, do které bude I.CA ReNewZEP 1.4.4.3 nainstalován.                                                                                              | 21                 |
| Chcete-li instalovat do této složky, klepněte na "Další". Pokud chcete ir<br>složky, zadejte její název níže nebo ji vyhledejte tlačítkem "Procházet". | istalovat do jiné  |
| <u>S</u> ložka                                                                                                    |                    |
| C: Program Files (L.CA (L.CA ReNewZEP)                                                                                                    | Pr <u>o</u> cházet |
|                                                                                                    |                    |
|                                                                                                    |                    |
|                                                                                                    |                    |
| Advanced Installer                                                                                                    |                    |
| < <u>Z</u> pět Další >                                                                                                    | Storno             |

Ready to install. Choose button "Instalovat" to start the installation.

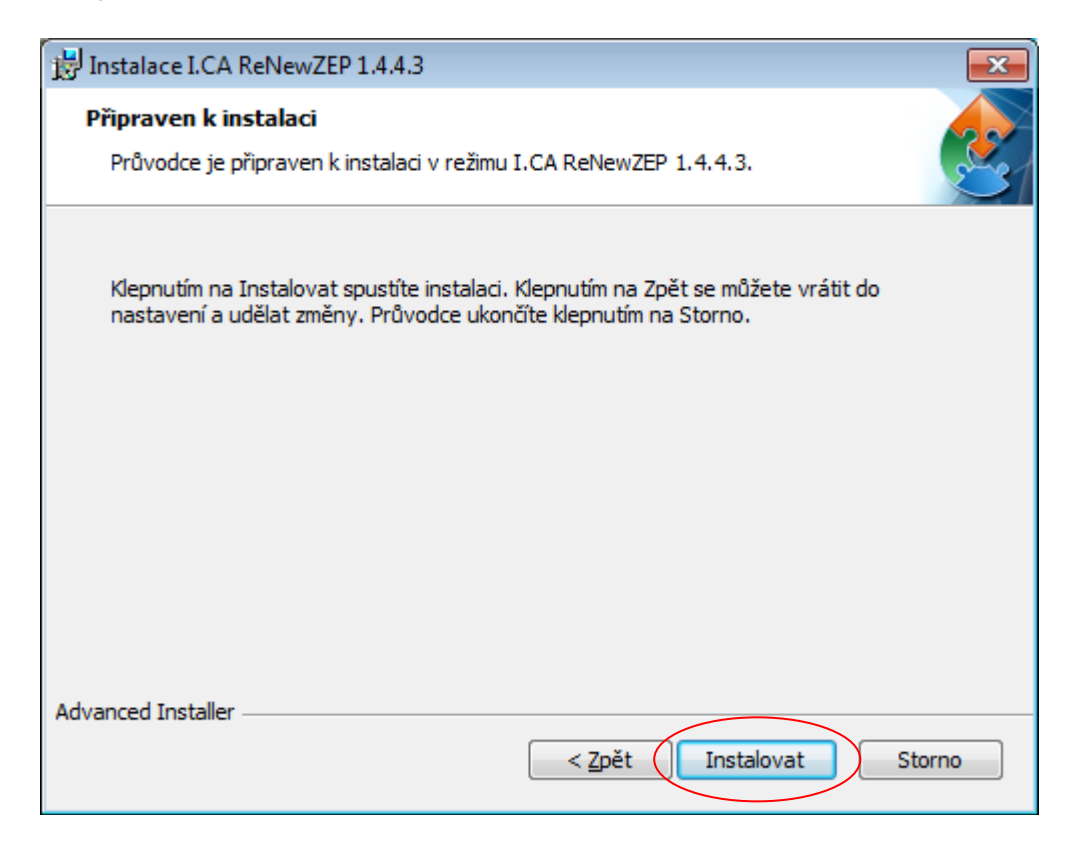

#### Viewing the installation process

| 📸 Inst | alace I.CA            | ReNewZEP 1.4.4.3             |                 |                     | ×         |
|--------|-----------------------|------------------------------|-----------------|---------------------|-----------|
| Pro    | obíhá insta           | alace I.CA ReNewZEP 1.4      | .4.3            |                     | 2         |
|        | Počkejte, r<br>minut. | než Průvodce nainstaluje I.C | CA ReNewZEP 1.4 | 4.4.3. Může to trva | t několik |
|        | Stav:                 | Aktualizace registrace sou   | učástí          |                     |           |
|        |                       |                              |                 |                     |           |
|        |                       |                              |                 |                     |           |
|        |                       |                              |                 |                     |           |
|        |                       |                              |                 |                     |           |
|        |                       |                              |                 |                     |           |
| Advanc | ed Installer          |                              |                 |                     |           |
|        |                       |                              | < Zpět          | Další >             | Storno    |

Installation is complete. Click on the button "Dokončit".

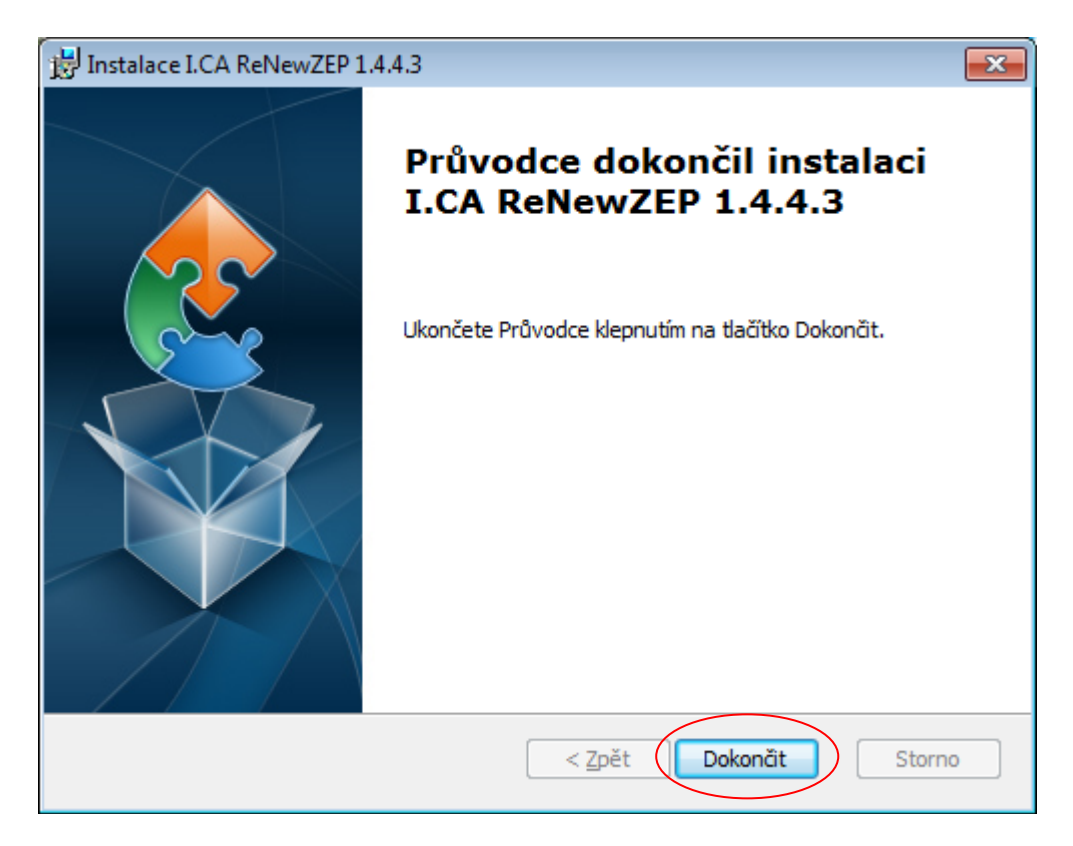

The application icon will display on your desktop

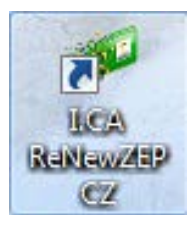

#### The application start double clil on the icon

You will see the "Initial Window", click on the button "Pokračovat"

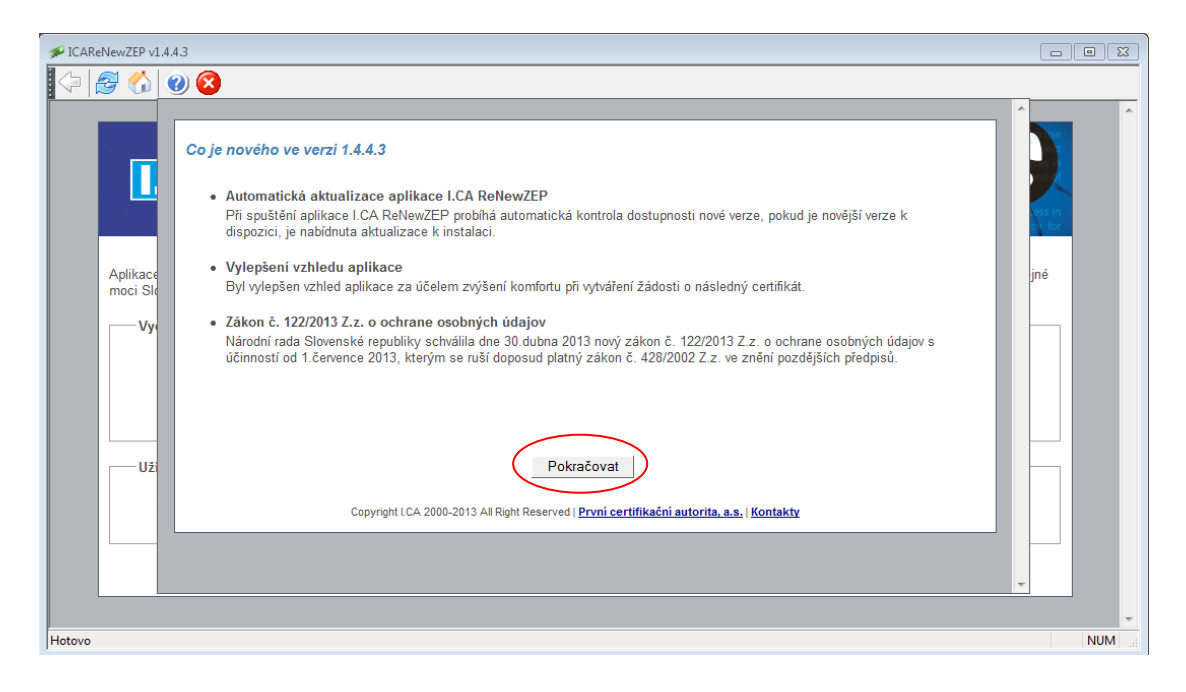

První certifikační autorita, a.s.

To obtain a subsequent certificate choose "Žádost o následný kvalifikovaný certifikát (TWINS)"

| ICAReNewZEP v1.4.4.3 □                                                                                                    |       |
|----------------------------------------------------------------------------------------------------|-------|
|                                                                                                    |       |
|                                                                                                    | ^     |
| CERTIFICATION<br>AUTHORITY První certifikační Žádost o vydání následného certifikátu                                                                                                    |       |
| Aplikace I.CA ReNewZEP je určena pro tvorbu a odeslání žádostí o následné kvalifikované certifikáty a produkty TWINS sloužící pro komunikaci s orgány veřejné moci Slovenské republiky.                                                                                                    |       |
| <ul> <li><u>Zdost o nasledny kvalifikovany certifikat</u></li> <li><u>Odeslat jiz vytvořenou zadost o nasledny certifikat</u></li> <li><u>Prostřednictvím této nabídky můžete žádost o následný certifikát</u>,</li> <li><u>Kterou jste již dříve vytvořili, odeslat ke zpracování</u>.</li> </ul> |       |
| Užitečné odkazy                                                                                                    |       |
| Zákon č. 215/2002 Z.z. o elektronickém podpisu <u>Certifikované produkty - NBÚ</u> <u>Kořenové certifikáty</u> <u>Seznam veřejných certifikátů</u> <u>Seznam zrušených certifikátů</u>                                                                                                    |       |
| Copyright LCA 2000-2013 All Right Reserved   Prvni certifikační autorita, a.s.   Kontakty                                                                                                    |       |
|                                                                                                    | UM La |

Select from the list a certificate, which is created for a subsequent request. The list includes only active certificates that are installed on your computer (smart card).

You can view the certificate click on the button "Zobrazit certifikát". Next, enter a password for revocation and confirm click on the button "Pokračovat".

| P ICAReNewZEP v1.4.4.3                                                                                                    | ×        |
|----------------------------------------------------------------------------------------------------|----------|
| 🗢 🚰 🏠 🕲 🔞                                                                                                    |          |
|                                                                                                    | <u>^</u> |
| Proji certifición autorita, a.s., D.C.C. es founded at the beginned at the beginned at the beg |          |
| CERTIFICATION První certifikační Zádost o vydání páslednoho certifikátu                                                                                                    |          |
| AUTHORITY autorita, AS.                                                                                                    |          |
| The most important > 20 provides was a successful completion of the content on process in<br>sense of Law 227 1000 about electronic signature and cone (a) editor. The Office for -                                                                                                    |          |
|                                                                                                    |          |
| Níže máte možnost vybrat z nabízeného seznamu cerifikát, ke kterému bude vytvořena žádost o následný certifikát. Seznam obsahuje pouze certifikáty, které<br>jsou nainstalované na PC, kde je spuštěna tato aplikace. Pokud v seznamu není požadovaný certifikát uvedený, zkontrolujte prosím, zda je zaregistrovaný v OS                                                                                                    |          |
| Windows.                                                                                                    |          |
| Vytvořit žádost o následný kvalifikovaný certifikát Twins)                                                                                                    | E        |
| Certifikát k němuž bude vydán následný                                                                                                    |          |
| certifikát                                                                                                    |          |
| Žobrazit certifikāt                                                                                                    |          |
| Heslo pro zneplatnění certifikátu ?                                                                                                    |          |
| Ověření besla ?                                                                                                    |          |
| Změnit nastavení použití certifikátu?                                                                                                    |          |
|                                                                                                    |          |
| Pokračovat                                                                                                    |          |
|                                                                                                    |          |
| otovo N                                                                                                    | UM La    |

You will see a recapitulation, here you can change only sending a new certificate in zip format. YES to select "ANO" for NO select "NE".

Certifikát zaslat ve formátu ZIP 🛛 🔿 Ano 💿 Ne

For creating request choose click on the button "Vytvořit žádost".

| ₩ ICAReNewZEP v1.4.4.3                                                                     |                                                                                                    |     |
|--------------------------------------------------------------------------------------------|----------------------------------------------------------------------------------------------------|-----|
| 🗣   🏂 🏠   🥹 😣                                                                              |                                                                                                    |     |
| CERTIFICATION První ce<br>AUTHORITY autorita                                               | ertifikační  Žádost o vydání následného certifikátu                                                 |     |
| Zkontrolujte si prosím níže uvedené údaje. I                                               | Pokud jsou v pořádku, je možné vytvořit žádost o vydání následného certifikátu.                     | E   |
| Nastavení následného certifikátu-                                                          |                                                                                                    |     |
|                                                                                            | Kvalifikovaný portifikát                                                                            |     |
| Délka klíče, HASH algoritmus                                                               | 2048b, sha256RSA (1.2.840 113549 1.1.11)                                                            |     |
| Délka platnosti                                                                            | 12 měsíců                                                                                           |     |
| Typ klíče (CSP) ?<br>Certifikát zaslat ve formátu ZIP<br>Rekapitulace položek žádosti o ná | SecureStoreCSP<br>○ Ano ● Ne<br>sledný certifikát                                                   |     |
| Stát (Country)                                                                             | CZ                                                                                                  |     |
| Celé jméno (Common Name)                                                                   |                                                                                                    |     |
| Sériové číslo (Serial Number)                                                              |                                                                                                    |     |
| Sériové číslo (Serial Number)                                                              |                                                                                                    |     |
| Adresa el poštv (REC822)                                                                   |                                                                                                    |     |
| Alternativní jméno předmětu: IK MPSV                                                       |                                                                                                    |     |
| Ostatní nastavení [+] Rozbalit                                                             |                                                                                                    | E   |
|                                                                                            | Potvrzuji, že jsem zkontroloval vyše uvedene odeje a potvrzuji jejich správnost.<br>Vytvořit žádost |     |
|                                                                                            | Copyright LCA 2000-2013 All Right Reserved   První certifikační autorita, a.s.   Kontakty           |     |
| Hotovo                                                                                     | Žádost o vydání následného certifikátu                                                              | NUM |

### Is going on generating new private key

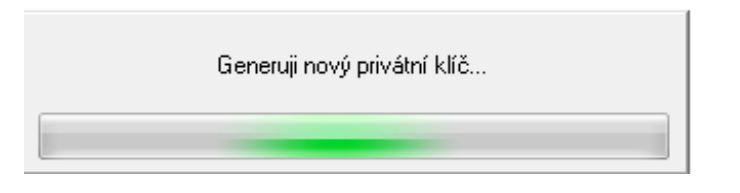

## for saving private key in the smart card you must enter PIN

| SecureStoreCSP - zadat PIN                                                                   |    | <b>X</b> |
|----------------------------------------------------------------------------------------------|----|----------|
| K provedení operace je třeba zadat PIN.<br>Operace :<br>Podpis dat klíčem umístěným na kartě |    |          |
| PIN:                                                                                         |    |          |
| Zapamatovat PIN                                                                              |    |          |
|                                                                                              | ОК | Storno   |

Request for a subsequent certificate is created, must be done by clicking on agreement:

- 1) Personal documents, which were submitted in the initial issues certificate are still current and valid
- 2) Private key corresponding to the public key presented in this request for a qualified certificate and is generated and saved in a secure device (smart card)

The request electronically signed and can be save to a file (click on the button "Podepsat a uložit") or automatically sent for processing (click on the button "Podepsat a odeslat").

You will receive a proforma invoice and after the payment you will receive a new certificate.

| 🖋 ICAReNewZEP v1.4.4.3                                                                                                    | 3 |
|----------------------------------------------------------------------------------------------------|---|
|                                                                                                    |   |
|                                                                                                    | - |
| Privit Certification autorita, a.s., (L'CA) was founded at the begin in the founded at the begin in the founded at | Ш |
| CERTIFICATION První centifikační Žádost o vydání následného certifikátu                                                                                                    |   |
|                                                                                                    |   |
| sense of Law 227/2000 about electronic signature and context in Office for                                                                                                    | Ш |
| Byla vytvořena žádost o certifikát                                                                                                    | = |
| BEGIN CERTIFICATE REQUEST                                                                                                    | Ш |
| dsOhMRcwFQYDVQQFEv5JQ0EvLSAxMDIxODQ5NzEYMBYGA1UEBRMFSURDQ1ogMTA1NjE4OTI3                                                                                                    | Ш |
| MIIBIjANBgkqhkiG9w_BAQEFAAOCAQ8AMIIBCgKCAQEAjOBVyPHRP9CXMx/EZv9UMxtY2CtF<br>I8DyzyKsQ6031HNHydnogm09v2peP9struN010fmQgXv0Ykv01bs4AdVqzAzRqcV5CyY6rM9                                                                                                    | Ш |
| Z/Wcg5+yXzAVwd31xTxtm8/x9ypvVJipHKU316sr2E7Rkgf7tVCerE1bZ1HGmyKdztnIKibK<br>2wroEczrK7V4U007CovYIXiA=7xYM2etm72wrE50BdqsiTpeWV27wwirdddeSTiXnPbU0                                                                                                    | Ш |
| 1Nbs1XrXgY1f02CSXQmnAlkK9ADiJFHY02b7046ajneyjXDK1Q4sCypfrlVfa9fIvzXdmQ9                                                                                                    |   |
| VE&VND/LXSIAGAYKZDQQIGAZQIDAZQIDAQAGYUWUWYUKSZIAVCNAQKOMUYWKDALBGNVHQEEBANC<br>BsAwNQYDVROREC4wLIEPamFybWvdmFAAWNhLmN6oBkGCSsGAQQE3BkCAaAMDAoxNTUwODYy                                                                                                    |   |
| ODE5MA0GCSqGSIb3DQEBCwUAA4IRAQBOV\ZUXTvQOFEZFuyRSnujbQZHVXk3ZiDZJsSgcM1A<br>1W5p3Zrn31T4721ckMHhw5Yh1ndRvydcAx2vazEgFAgquEbJZ33mMYV70r29JRzk/UyEWRPI                                                                                                    |   |
| 4xovOrYspUBxjB5aPjzvwKGC5bifJnwy51HYPd4FP99n95Ay2gtAzbGjvJmi4K1LsJsqqyq<br>8V860ijwgnN01zbdHaMGwfoUlnOVVccustSAM4X9kbCC7bWBbsyGz7pOVHbokzMY88xGX                                                                                                    |   |
| ADEI6iPKs6rFC+7fN/n/wX5zEA83pY616419n60639C0qQAsxAb/P3KOTvm86Q9PXXJNefJ7                                                                                                    |   |
| END CERTIFICATE REQUEST                                                                                                    |   |
|                                                                                                    |   |
|                                                                                                    |   |
| Żadatel prohlašuje, że osobní doklady předložené ke kontrole totožnosti při vydáni aktuálního certifikátu, ke kterému žádá vydání následného certifikátu,<br>jsou stále aktuální a platné.                                                                                                    |   |
| Souhlasím s výše uvedeným textem 🔽                                                                                                    |   |
|                                                                                                    |   |
| Žadatel prohlašuje, že soukromý klíč odpovídající veřejnému klíči předloženému v této žádosti o kvalifikovaný certifikát byl vygenerován na bezpečném<br>zařízení, které splňuje požadavky na vyhotovování zaručených elektronických podpisů podle zákona č. 215/2002 Z.z. a bylo pro tento účel certifikované                                                                                                    |   |
| Národním bezpečnostním úřadem SR                                                                                                    |   |
| Souhlasím s výše uvedeným textem 🗹                                                                                                    | _ |
| Podepsat a uložit Podepsat a odeslat                                                                                                    | - |
|                                                                                                    |   |
| O aplikaci [+] Rozbalit                                                                                                    |   |
|                                                                                                    |   |
| Copyright I.CA 2000-2013 All Right Reserved   První certifikační autorita, a.s.   Kontakty                                                                                                    |   |
| Hotovo Žádost o vydání následného certifikátu NUM                                                                                                    | • |
| •                                                                                                    |   |

Confirmation - I agree with the content for signature, click on the button "ANO".

| Potvrzení                                                                                                    |                                                                                |
|----------------------------------------------------------------------------------------------------|--------------------------------------------------------------------------------|
| Dokument:                                                                                                    | ICASignZEP verze 3.0.0 © I.CA, a.s.                                            |
| Souhlasím s podepisovaným obsahem dokumentu                                                                                         |                                                                                |
| Umístění a název souboru podepisovaného dokumentu:                                                                                  |                                                                                |
|                                                                                                    |                                                                                |
| Stav kontroly sémantiky: Validní <u>K</u> ódov                                                                                      | vání MIME                                                                      |
| sha256 miniatura (HASH) zprávy:                                                                                                    |                                                                                |
| B01I                                                                                                    | 1FB <mark>4</mark> F1E                                                         |
| Souhlasím s podpisovou politikou                                                                                                    | BEF                                                                            |
| C=SK, L=Bratislava, D=Narodny bezpecnostny urad, OU=Sekcia                                                                          | IBEP                                                                           |
| Identifikátor (OID) 1.3.158.36061701.1.2.1                                                                                          |                                                                                |
| EN:Signature policy for documents electronically signed or sealed<br>SK:Podpisová politika pre dokumenty elektronicky podpísané ale | ł for public administrations.<br>bo zapečatené pre <sup>j</sup> štátne orgány. |
| Přejete si vytvořit podpis dokumentu s výše uvedenými atributy?                                                                     | <u>Ano</u> <u>N</u> e                                                          |

Your request has been created and stored/sent. Choose on the button "Ukončit aplikaci" to exit the application.

| 🗩 ICARel | NewZEP v1.4.4.3                                                                                                    |     |
|----------|----------------------------------------------------------------------------------------------------|-----|
| i 🔶 🛔    | 😴 🏠 😰 😣                                                                                                    |     |
|          |                                                                                                    | *   |
|          | CERTIFICATION<br>AUTHORITY         První certifikační<br>autorita, AS.         I.CA Vytvoření žádosti o certifikát |     |
|          | Vaše elektronická žádost byla v pořádku vytvořena.                                                                 |     |
|          | Žádost o vydání následného certifikátu                                                                             |     |
|          | Žádost byla uložena do souboru.<br>C:\Users\ 111838_qc.req                                                         |     |
|          | Ukončit aplikaci Další žádost                                                                                      |     |
|          | Copyright I.CA 2000-2013 All Right Reserved   <u>První certifikační autorita, a.s.</u>   <u>Kontakty</u>           |     |
|          |                                                                                                    | -   |
| Hotovo   | Žádost o vydání následného certifikátu                                                                             | NUM |

For solving the problems, contact <a href="mailto:support@ica.cz">support@ica.cz</a> (<a href="http://www.ica.cz/Contacts">http://www.ica.cz/Contacts</a>)